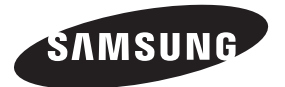

### Contact SAMSUNG WORLDWIDE

If you have any questions or comments relating to Samsung products, please contact the SAMSUNG customer care centre.

| Country     | Customer Care Centre 🖀      | Web Site               |
|-------------|-----------------------------|------------------------|
| AUSTRALIA   | 1300 362 603                | www.samsung.com        |
| NEW ZEALAND | 0800 SAMSUNG (0800 726 786) | www.samsung.com        |
| CHINA       | 400-810-5858                | www.samsung.com        |
|             | 010-6475 1880               |                        |
| HONG KONG   | (852) 3698-4698             | www.samsung.com/hk     |
|             |                             | www.samsung.com/hk_en/ |
| INDIA       | 3030 8282                   | www.samsung.com        |
|             | 1800 110011                 |                        |
|             | 1800 3000 8282              |                        |
|             | 1800 266 8282               |                        |
| INDONESIA   | 0800-112-8888               | www.samsung.com        |
|             | 021-5699-7777               |                        |
| JAPAN       | 0120-327-527                | www.samsung.com        |
| MALAYSIA    | 1800-88-9999                | www.samsung.com        |
| PHILIPPINES | 1-800-10-SAMSUNG(726-7864)  | www.samsung.com        |
|             | 1-800-3-SAMSUNG(726-7864)   |                        |
|             | 1-800-8-SAMSUNG(726-7864)   |                        |
|             | 02-5805777                  |                        |
| SINGAPORE   | 1800-SAMSUNG(726-7864)      | www.samsung.com        |
| THAILAND    | 1800-29-3232                | www.samsung.com        |
|             | 02-689-3232                 |                        |
| TAIWAN      | 0800-329-999                | www.samsung.com        |
| VIETNAM     | 1 800 588 889               | www.samsung.com        |

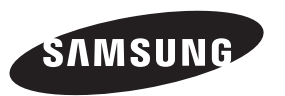

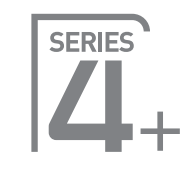

# Plasma TV user manual

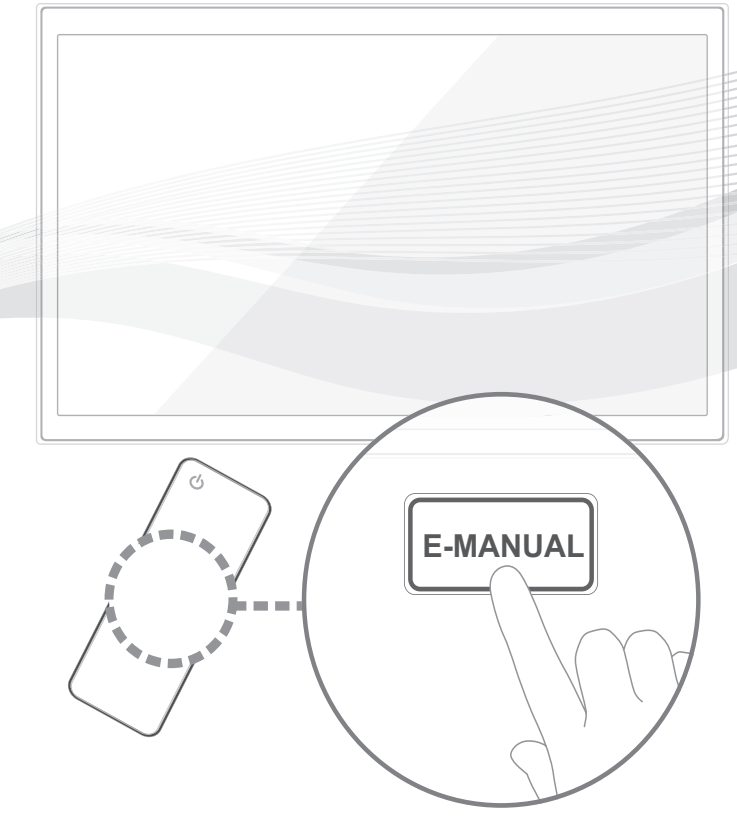

## imagine the possibilities

Thank you for purchasing this Samsung product. To receive more complete service, please register your product at

www.samsung.com/register

Model \_\_\_\_\_Serial No. \_\_\_

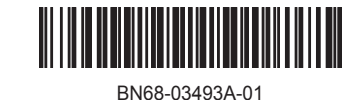

© 2011 Samsung Electronics Co., Ltd. All rights reserved.

### For more information on how to use e-Manual

Figures and illustrations in this User Manual are provided for reference only and may differ from actual product appearance. Product design and specifications may be changed without notice.

### **User Instructions**

### Screen Image retention

Do not display a still image (such as on a video game) on the plasma display panel for more than several minutes as it can cause screen image retention. This image retention is also known as "screen burn". To avoid such image retention, reduce the degree of brightness and contrast of the screen when displaying a still image.

### Heat on the top of the Plasma TV

The top side of the product may be hot after long periods of use as heat dissipates from the panel through the vent hole in the upper part of the product.

This is normal and does not indicate any defect or operation failure of the product.

However, children should be prevented from touching the upper part of the product.

### • The product is making a "cracking" noise.

A "cracking" noise may occur when the product contracts or expands due to a change in the surrounding environment such as temperature or humidity. This is normal and not a defect of the unit.

### Cell Defects

The PDP uses a panel consisting of 2,360,000(HD-level) to 6,221,000(FHD-level) pixels which require sophisticated technology to produce. However, there may be a few bright or dark pixels on the screen. These pixels will have no impact on the performance of the product.

Avoid operating the TV at temperatures below 41°F (5°C)

### • A still image displayed too long may cause permanent damage to the PDP Panel.

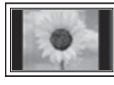

Watching the Plasma TV in 4:3 format for a long period of time may leave traces of borders displayed on the left, right and centre of the screen caused by the difference of light emission on the screen. Playing a DVD or a game console may cause similar effects to the screen.

Damages caused by the above effect are not covered by the Warranty.

### • After-images on the Screen.

Displaying still images from Video games and PC for longer than a certain period of time may produce partial after-images.

To prevent this effect, reduce the "brightness" and "contrast" when displaying still images for a long time.

Warranty

Warranty does not cover any damage caused by image retention.

Burn-in is not covered by the warranty.

### **Securing the Installation Space**

Keep the required distances between the product and other objects (e.g. walls) to ensure proper ventilation. Failing to do so may result in fire or a problem with the product due to an increase in the internal temperature of the product.

When using a stand or wall-mount, use parts provided by Samsung Electronics only.

• If you use parts provided by another manufacturer, it may result in a problem with the product or an injury due to the product falling.

Solution States States Sta

Be careful when you contact the TV because some parts can be somewhat hot.

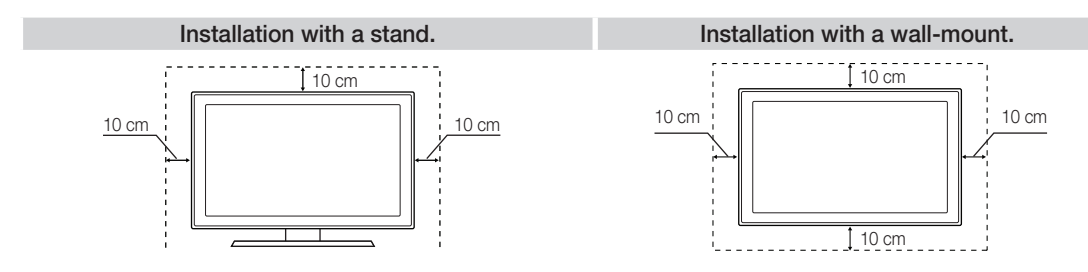

### Accessories

- 🖄 Please make sure the following items are included with your TV. If any items are missing, contact your dealer.
- She items' colours and shapes may vary depending on the models.
- leave that there is no accessory hidden behind packing materials when you open the box.

### ⚠ CAUTION: INSERT SECURELY LEST SHOULD BE DETACHED IN SET

- Remote Control & Batteries (AAA x 2)
- Owner's Instructions

Power Cord

.

- Cleaning-Cloth
- Warranty Card (Not available in some locations) / Safety Guide

### 43 inch model

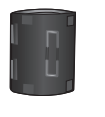

### Ferrite Core (2EA)

- Servite Core for Power Cord: The ferrite cores are used to shield the cables from interference. When connecting a cable, open the ferrite core and clip it around the cable near the plug as shown in the figure.
- A Minimum distance between the ferrite core and the end of the cord inserted in the TV: 8 inches
- B Maximum distance between the ferrite core and the other end of the cord inserted in the AC outlet: 3/4 inch

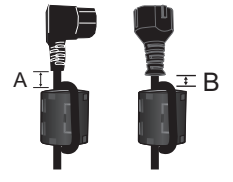

Power Cord

### 51 inch model

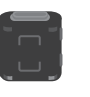

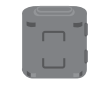

Ferrite Core (2EA)

Ferrite Core (1EA)

- Service Core for Power Cord: The ferrite cores are used to shield the cables from interference. When connecting a cable, open the ferrite core and clip it around the cable near the plug as shown in the figure.
- A Minimum distance between the ferrite core and the end of the cord inserted in the TV: 8 inches
- B Maximum distance between the ferrite core and the other end of the cord inserted in the AC outlet: 3/4 inch
- 🖄 Ferrite Core : The ferrite cores are used to shield the cables from interference. When connecting a cable, open the ferrite core and clip it around the cable near the plug as shown in the figure.

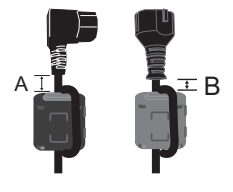

Power Cord

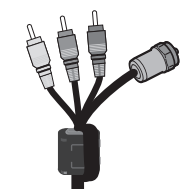

Antenna Cable/ **Component Cable** (sold separately)

### **Viewing the Control Panel**

S The product colour and shape may vary depending on the model.

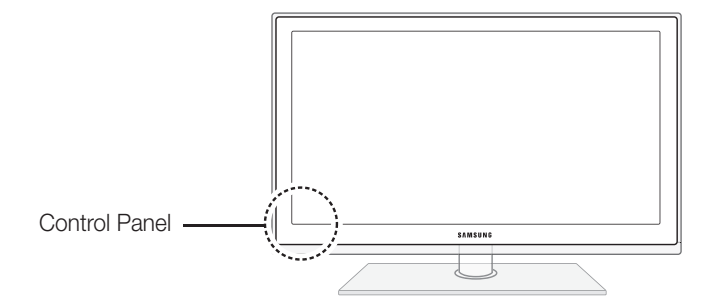

| Remote control sensor | Aim the remote control towards this spot on the TV.                                                                                                    |
|-----------------------|----------------------------------------------------------------------------------------------------|
| Power Indicator       | Blinks and turns off when the power is on and lights up in standby mode.                                                                                          |
| SOURCE                | Toggles between all the available input sources. In the on-screen menu, use this button as you would use the ENTER I button on the remote control.                |
| MENU                  | Displays an on-screen menu, the OSD (on screen display) of your TV's features.                                                                                    |
| -VOL+                 | Adjusts the volume. In the OSD, use the $-$ <b>VOL+</b> buttons as you would use the $\triangleleft$ and $\triangleright$ buttons on the remote control.          |
| ∨ сн ∧                | Changes the channels. In the OSD, use the $\checkmark$ CH $\land$ buttons as you would use the $\blacksquare$ and $\blacktriangle$ buttons on the remote control. |
| (Power)               | Turns the TV on or off.                                                                                                    |

### Standby mode

Do not leave your TV in standby mode for long periods of time (when you are away on a holiday, for example). A small amount of electric power is still consumed even when the power button is turned off. It is best to unplug the power cord.

### **Viewing the Remote Control**

This is a special remote control for the visually impaired and has Braille points on the Channel and Number buttons.

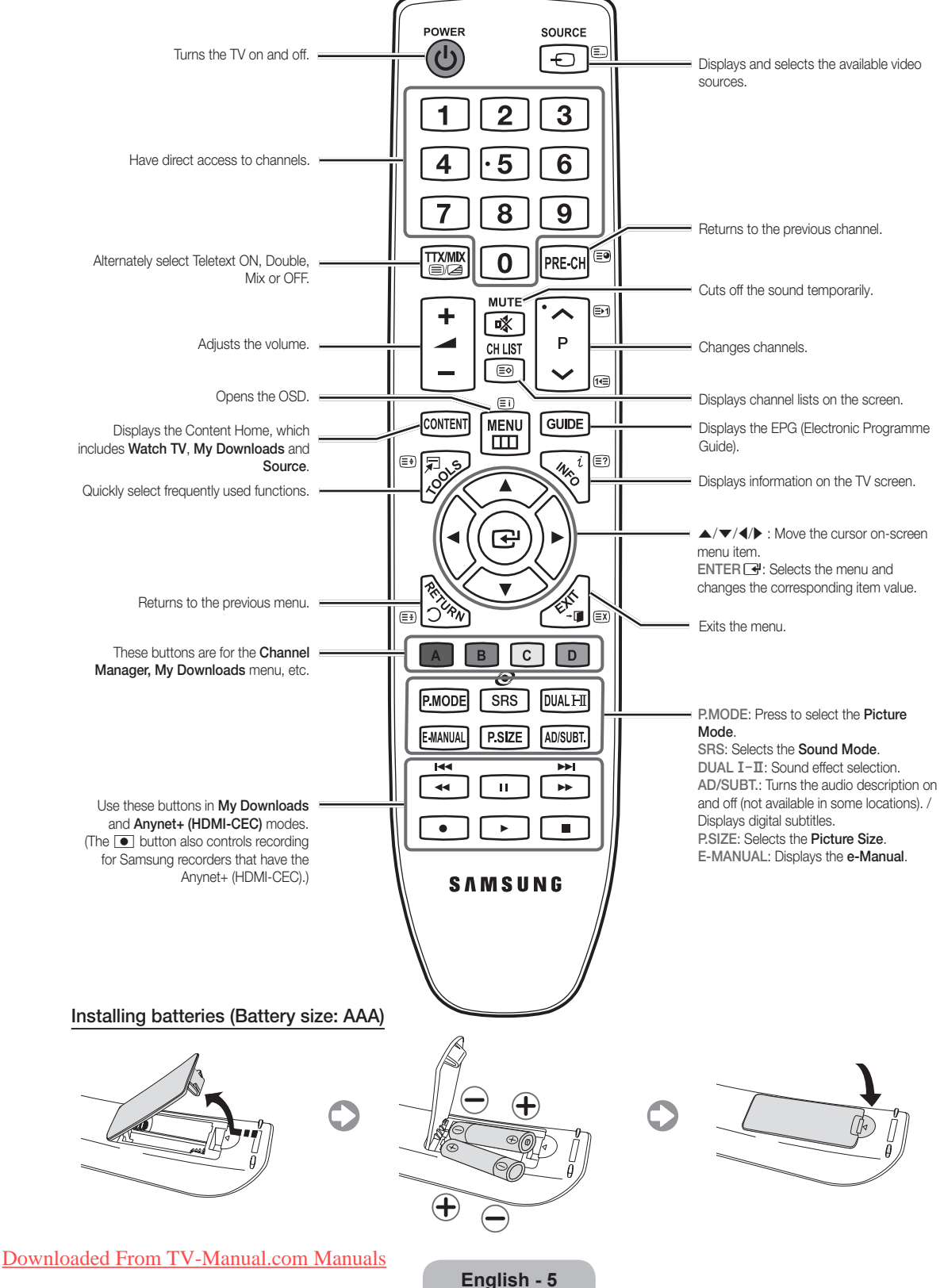

### **Changing the Input Source**

### Source

Use to select TV or an external input sources such as a DVD / Blu-ray player / cable box /STB satellite receiver.

SOURCE

In the Source, connected inputs will be highlighted.

Component2 / PC / HDMI1/DVI /

PC always stay activated.

HDMI2 / USB

TV / AV / Component1 /

If the connected external devices are not highlighted, press the red button. The TV will search for connected devices.

### **Edit Name**

In the **Source**, press the **TOOLS** button, and then you can set an external input sources name you want.

- VCR / DVD / Cable STB / Satellite STB / PVR STB / AV Receiver / Game / Camcorder / PC / DVI PC / DVI Devices / TV / IPTV / Blu-ray / HD DVD / DMA: Name the device connected to the input jacks to make your input source selection easier.
- When connecting a PC to the HDMI IN 1 (DVI) port with HDMI cable, you should set the TV to PC mode under Edit Name.
- When connecting a PC to the **HDMI IN 1 (DVI)** port with HDMI to DVI cable, you should set the TV to **DVI PC** mode under **Edit Name**.
- When connecting an AV devices to the HDMI IN 1 (DVI) port with HDMI to DVI cable, you should set the TV to DVI Devices mode under Edit Name.

### Information

You can see detailed information about the selected external device.

### **Connecting to an Antenna**

When the TV is initially powered on, basic settings proceed automatically.

- Sconnecting the power cord and antenna.
- Note that The PDP device may interfere with an amateur radio or AM radio.
- When using two-way radio mobile and portable units or amateur radio or AM radio near by your TV, this may cause the TV to malfunction.

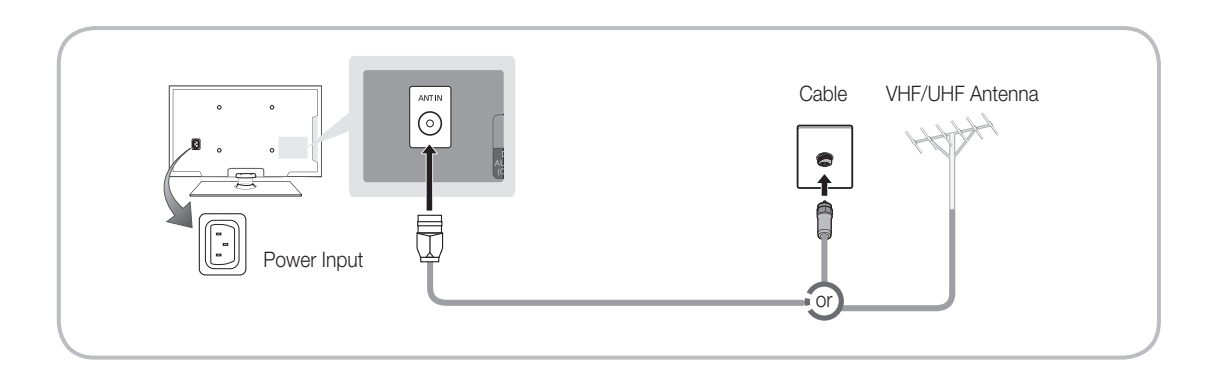

### Plug & Play (Initial Setup)

When the TV is initially powered on, a sequence of on-screen prompts will assist in configuring basic settings. Press the **POWER** button. **Plug & Play** is available only when the **Source** is set to TV.

Before turning on the TV, make sure the antenna cable is connected (p. 6).

<sup>∞</sup> To return to the previous step, press the Red button.

| 1 | Selecting Store<br>Demo or Home Use  | Press the ◀ or ► button, then press the ENTER I button.<br>Select the Home Use mode. Store Demo mode is for retail<br>environments.<br>To return the unit's settings from Store Demo to Home Use<br>(standard): Press the volume button on the TV. When you see the<br>volume OSD, press and hold MENU for 5 sec.<br>Store Demo is only for shop display. If you select it, several<br>functions are not able to use. Please select Home Use when you<br>watch at home.                                                                                             |  |
|---|--------------------------------------|----------------------------------------------------------------------------------------------------|--|
| 2 | Selecting a Country                  | <ul> <li>Press the ▲ or ▼ button, then press the ENTER  button. Select the appropriate country.</li> <li>Selecting the Country in the Country menu, some models may proceed with an additional option to setup the pin number.</li> <li>When you input the PIN number, "0-0-0-0" is not available.</li> </ul>                                                                                                    |  |
| 3 | Setting the Clock<br>Mode            | <ul> <li>Set the Clock Mode automatically or manually.</li> <li>Auto: Allows you to select a time zone.</li> <li>Set the ▲ or ▼ button to highlight the time zone for your local area. Press the ENTER → button. (Australia only)</li> <li>Manual: Allows you to manually set the current date and time.</li> </ul>                                                                                                    |  |
| 4 | Selecting and<br>memorising channels | Select the channel search option to memorise. Press the $\blacktriangleleft$ or $\triangleright$ button to select <b>Digital &amp; Analogue</b> , <b>Digital</b> or <b>Analogue</b> , and then press <b>ENTER</b> $\bigcirc$ . A check appears on your selection. Select <b>Next</b> , and then press the <b>ENTER</b> $\bigcirc$ button. The channel search will start. For more information, refer to "Channel $\rightarrow$ Memorising Channels" in the e-Manual.<br>Press the <b>ENTER</b> $\bigcirc$ button at any time to interrupt the memorisation process. |  |
| 5 | Enjoy your TV.                       | Press the ENTER 🗗 button.                                                                                                    |  |

### If You Want to Reset This Feature...

Select **System** - **Plug & Play** (Initial Setup). Enter your 4 digit PIN number. The default PIN number is "0-0-0-0." If you want to change the PIN number, use the **Change PIN** function.

You should do Plug & Play (MENU  $\rightarrow$  System) again at home although you did in shop.

Available devices: DVD, Blu-ray player, HD cable box, HD STB (Set-Top-Box) satellite receiver, VCR

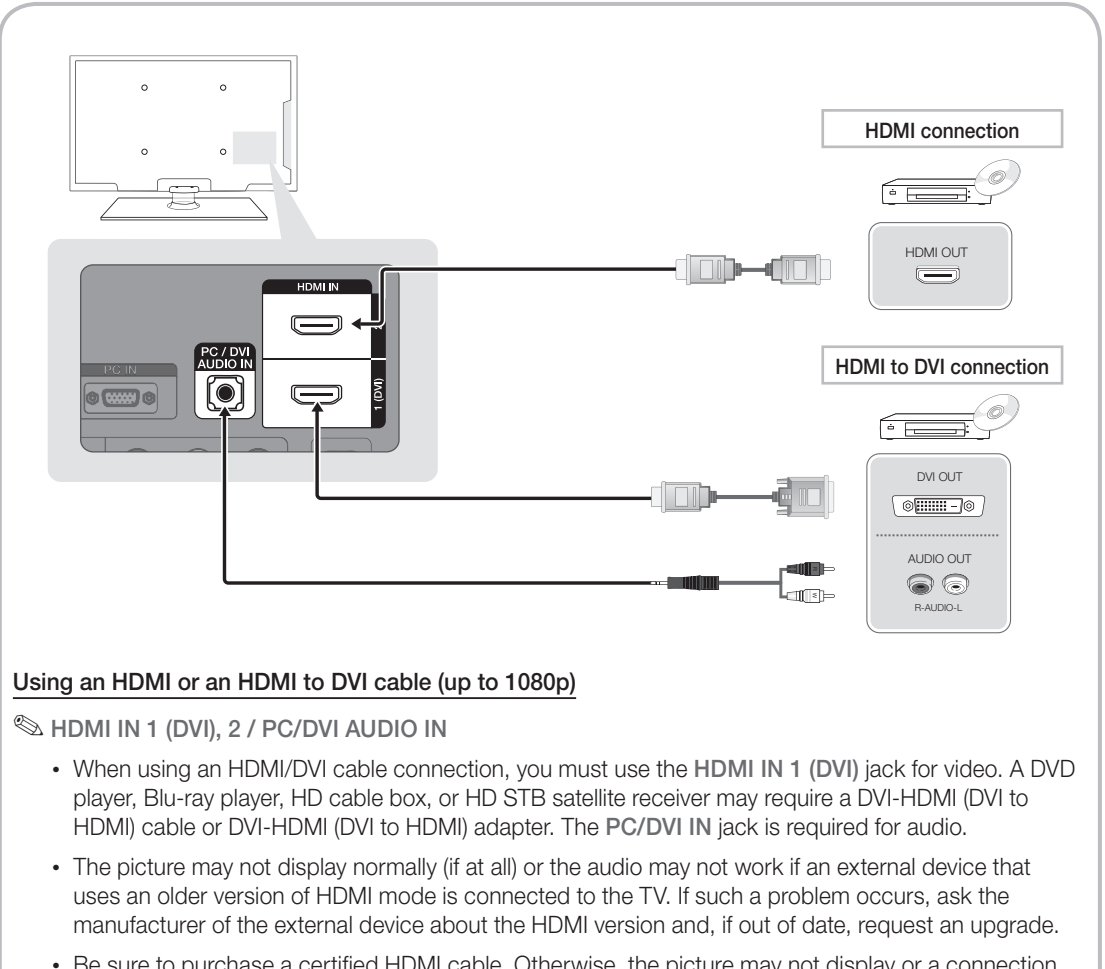

• Be sure to purchase a certified HDMI cable. Otherwise, the picture may not display or a connection error may occur.

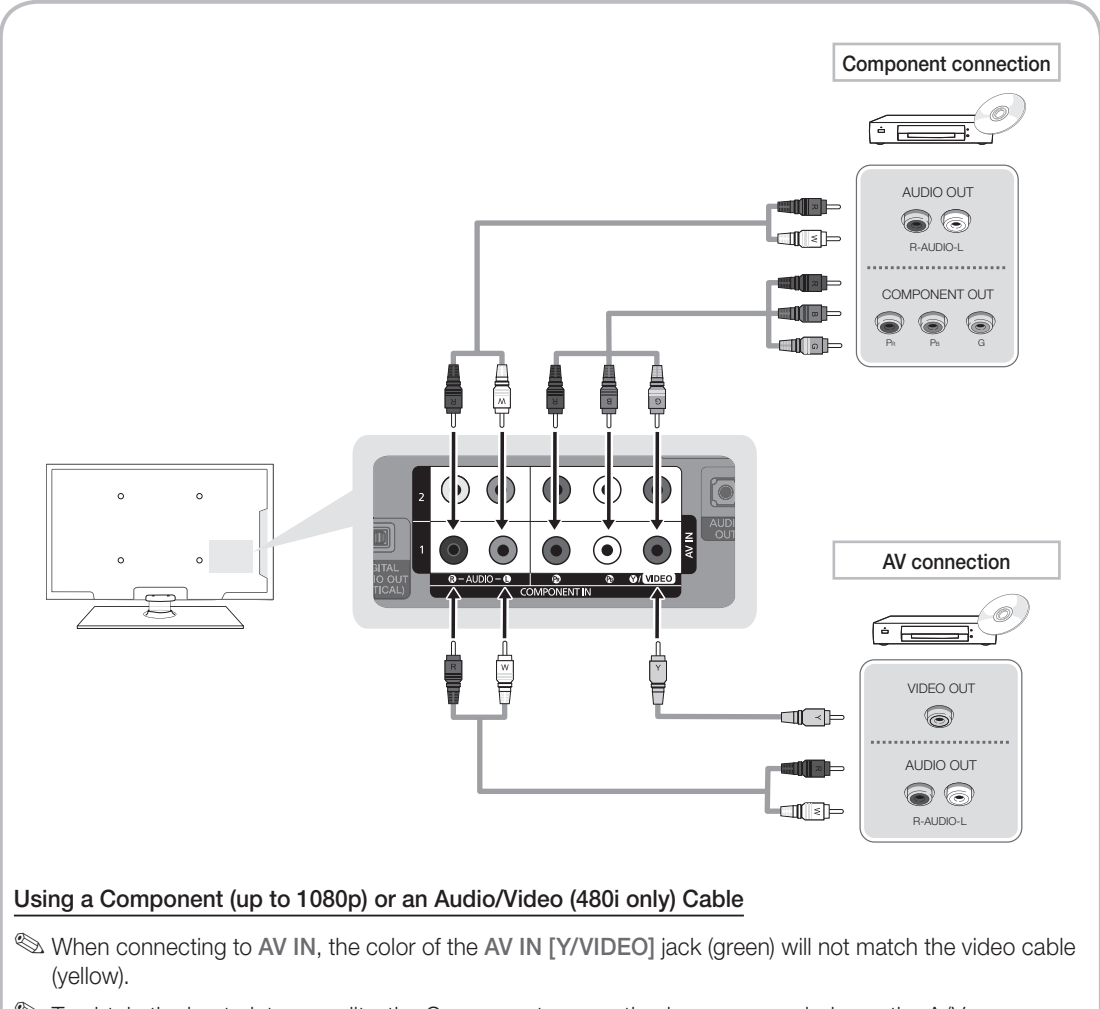

To obtain the best picture quality, the Component connection is recommended over the A/V connection.

### Connecting to a PC and Audio device

# <complex-block>Image: Constraint of the second second se

### Available devices: digital audio system, amplifier, DVD home theatre, PC

### S DIGITAL AUDIO OUT (OPTICAL)

- When a digital audio system is connected to the **DIGITAL AUDIO OUT (OPTICAL)** jack, decrease the volume of both the TV and the system.
- 5.1 CH (channel) audio is available when the TV is connected to an external device supporting 5.1 CH.
- When the receiver (home theatre) is set to on, you can hear sound output from the TV's optical jack. When the TV is receiving a DTV signal, the TV will send 5.1 CH sound to the home theatre receiver. When the source is a digital component such as a DVD / Blu-ray player / cable box / STB (Set-Top-Box) satellite receiver and is connected to the TV via HDMI, only 2 CH audio will be heard from the home theatre receiver. If you want to hear 5.1 CH audio, connect the digital audio out jack from your DVD / Blu-ray player / cable box / STB satellite receiver directly to an amplifier or home theatre.

SAUDIO OUT: Connects to the audio input jacks on your amplifier/DVD home theater.

- When connecting, use the appropriate connector.
- When an audio amplifier is connected to the AUDIO OUT jacks: Decrease the volume of the TV and adjust the volume level with the amplifier's volume control.

Sconnecting through the HDMI cable may not be supported depending on the PC.

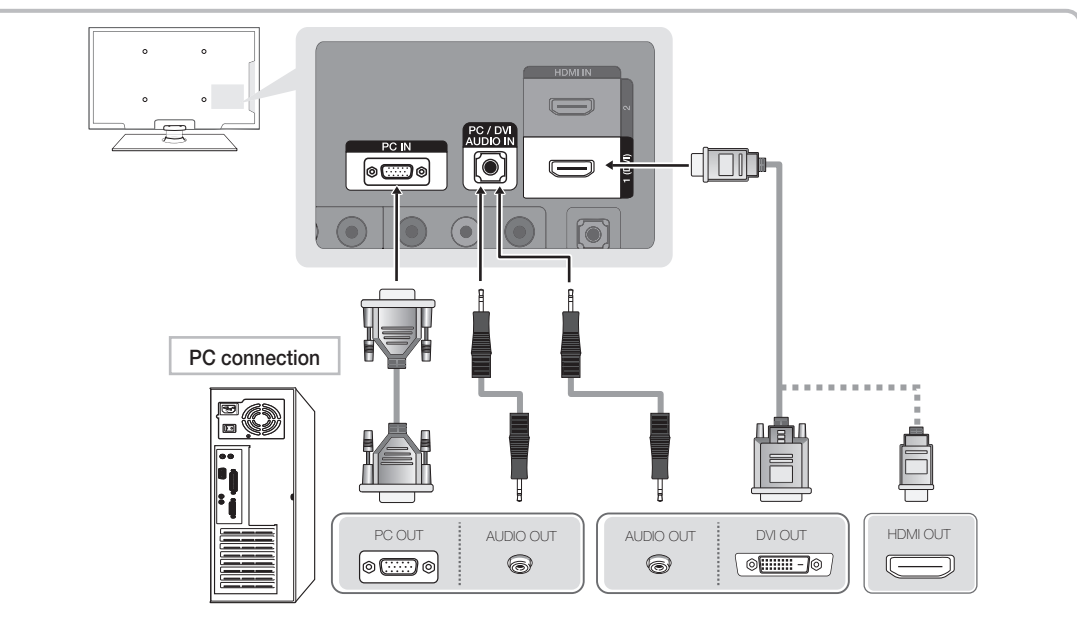

### Display Modes (D-Sub and an HDMI to DVI Input)

Optimum resolution:

- PS43D450, PS43D451: 1024 X 768 @ 60Hz
- PS51D450, PS51D451: 1360 X 768 @ 60Hz

| Mode       | Resolution | Horizontal<br>Frequency (KHz) | Vertical<br>Frequency (Hz) | Pixel Clock<br>Frequency (MHz) | Sync Polarity<br>(H / V) | PS43D450<br>PS43D451 | PS51D450<br>PS51D451 |
|------------|------------|-------------------------------|----------------------------|--------------------------------|--------------------------|----------------------|----------------------|
| IBM        | 640 x 350  | 31.469                        | 70.086                     | 25.175                         | +/-                      | ~                    | ~                    |
| IDIWI      | 720 x 400  | 31.469                        | 70.087                     | 28.322                         | -/+                      | ~                    | ~                    |
| MAG        | 640 x 480  | 35.000                        | 66.667                     | 30.240                         | -/-                      | ~                    | ~                    |
| MAC        | 832 x 624  | 49.726                        | 74.551                     | 57.284                         | -/-                      | $\sim$               | ✓                    |
|            | 640 x 480  | 31.469                        | 59.940                     | 25.175                         | -/-                      | ~                    | ~                    |
|            | 640 x 480  | 37.500                        | 75.000                     | 31.500                         | -/-                      | $\sim$               | ✓                    |
|            | 640 x 480  | 37.861                        | 72.809                     | 31.500                         | -/-                      | $\sim$               | ✓                    |
|            | 800 x 600  | 37.879                        | 60.317                     | 40.000                         | +/+                      | $\sim$               | ✓                    |
|            | 800 x 600  | 46.875                        | 75.000                     | 49.500                         | +/+                      | $\sim$               | ✓                    |
| VESA DIVIT | 800 x 600  | 48.077                        | 72.188                     | 50.000                         | +/+                      | $\sim$               | ✓                    |
|            | 1024 x 768 | 48.363                        | 60.004                     | 65.000                         | -/-                      | $\sim$               | ✓                    |
|            | 1024 x 768 | 56.476                        | 70.069                     | 75.000                         | -/-                      | ~                    | ✓                    |
|            | 1024 x 768 | 60.023                        | 75.029                     | 78.750                         | +/+                      | $\sim$               | ✓                    |
|            | 1360 x 768 | 47.712                        | 60.015                     | 85.500                         | +/+                      |                      | ✓                    |

### 🔊 NOTE

- For HDMI/DVI cable connection, you must use the HDMI IN 1 (DVI) jack.
- The interlace mode is not supported.
- The set might operate abnormally if a non-standard video format is selected.
- Separate and Composite modes are supported. SOG(Sync On Green) is not supported.

# How to view the e-Manual

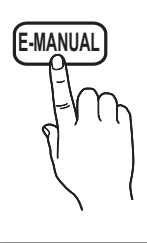

You can read the introduction and instructions about the TV features stored in your TV.

### $\textcircled{MENU} \longrightarrow \textbf{Support} \rightarrow e-\textbf{Manual} \rightarrow \textbf{ENTER} \blacksquare$

<sup>∞</sup> If you want to return to e-Manual, press E-MANUAL button on remote.

Nou can't use the **Try Now** function, if the menu is not activated.

### Screen Display

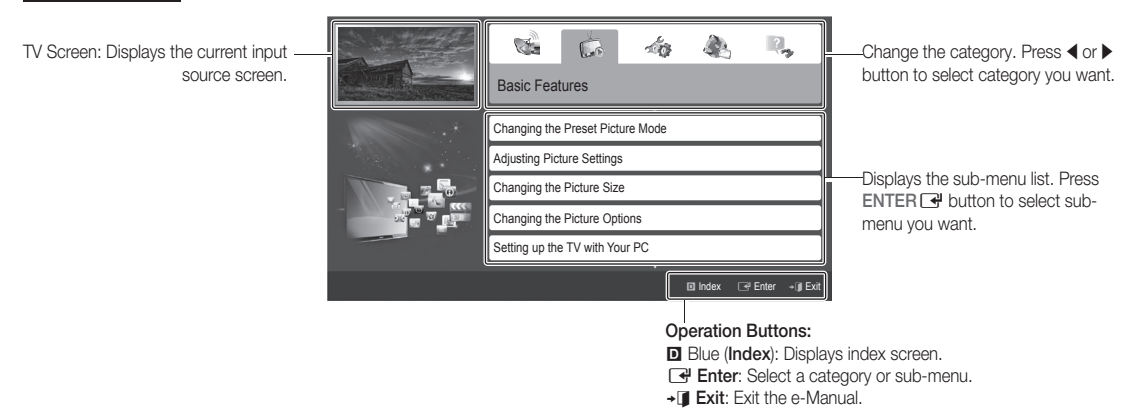

### How to toggle between the e-Manual and the corresponding menu(s).

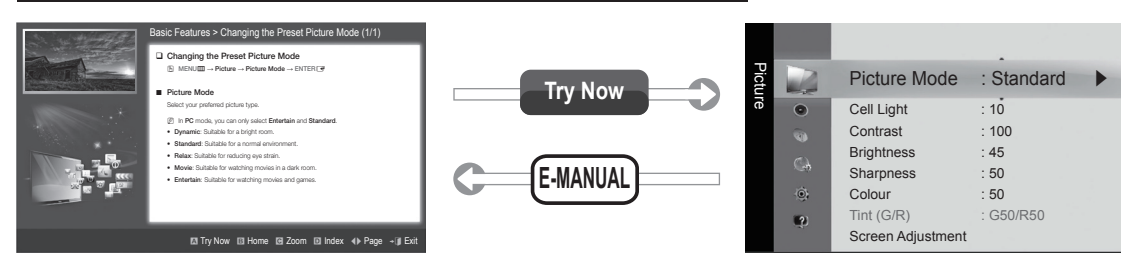

This function is not enabled in some menus.

### Method 1

- If you want to use the menu that corresponds to an e-Manual topic, press the red button to select Try Now.
- 2. To return to the e-Manual screen, press the E-MANUAL button.

### Method 2

- Press the ENTER → button when selecting Contents Area. The "Are you sure?" is displayed. Select Yes and then press the ENTER → button. The OSD window will be displayed.
- 2. To return to the e-Manual screen, press the E-MANUAL button.

### Viewing the Contents

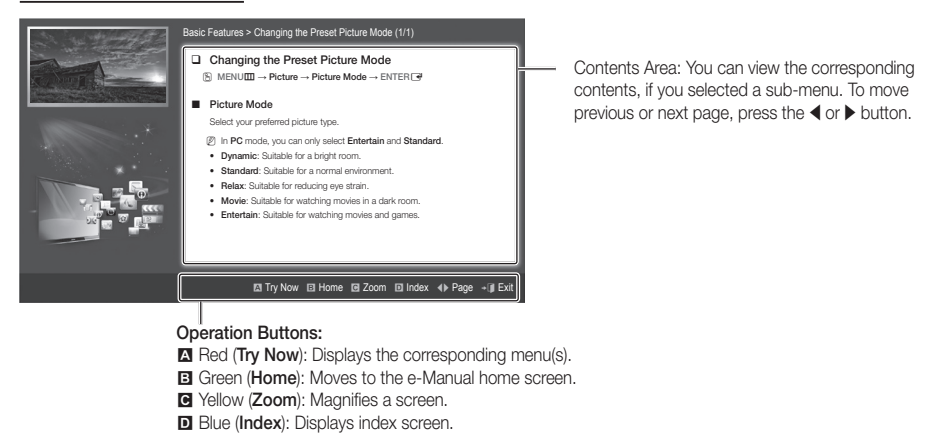

### Using the Zoom mode

When you view the e-Manual instruction, press the yellow button to magnify the screen. You can scroll through the magnified screen by using the  $\blacktriangle$  or  $\checkmark$  buttons.

♦ (Page): Moves to previous or next page.

To return to the previous screen, press the RETURN button.

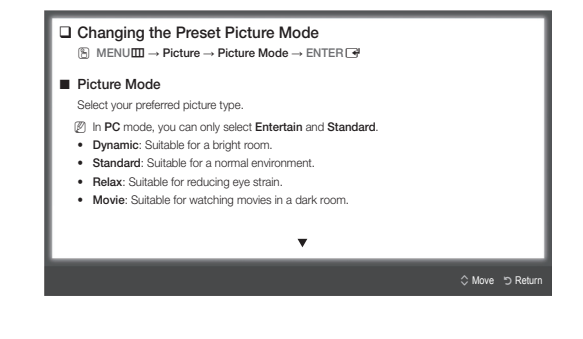

### How to search a keyword by using index page

Not support depending on the language.

- 1. If you want to search a keyword, press the blue button to select Index.
- 2. Press the ◀ or ▶ button to select a character order you want, and then press the ENTER 🖃 button.
- 3. Press the  $\blacktriangle$  or  $\checkmark$  button to select a keyword you want to see, and then press the ENTER button.
- 4. You can view the corresponding e-Manual instruction screen.

Sto close the Index screen, press the Return button.

### Installing the Wall Mount

### Installing the Wall Mount Kit

The wall mount kit (sold separately) allows you to mount the TV on the wall.

For detailed information on installing the wall mount, see the instructions provided with the wall mount. Contact a technician for assistance when installing the wall mount bracket.

Samsung Electronics is not responsible for any damage to the product or injury to yourself or others if you elect to install the TV on your own.

### Wall Mount Kit Specifications (VESA)

<sup>∞</sup> The wall mount kit is not supplied, but sold separately.

Install your wall mount on a solid wall perpendicular to the floor. When attaching to other building materials, please contact your nearest dealer. If installed on a ceiling or slanted wall, it may fall and result in severe personal injury.

### 🔊 NOTE

- Standard dimensions for wall mount kits are shown in the table below.
- When purchasing our wall mount kit, a detailed installation manual and all parts necessary for assembly are provided.
- Do not use screws that do not comply with the VESA standard screw specifications.
- Do not use screws that are longer than the standard dimension or do not comply with the VESA standard screw specifications. Screws that are too long may cause damage to the inside of the TV set.
- For wall mounts that do not comply with the VESA standard screw specifications, the length of the screws may differ depending on the wall mount specifications.
- Do not fasten the screws that are too strongly; this may damage the product or cause the product to fall, leading to personal injury. Samsung is not liable for these kinds of accidents.
- Samsung is not liable for product damage or personal injury when a non-VESA or non-specified wall mount is used or the consumer fails to follow the product installation instructions.
- Do not mount the TV at more than a 15 degree tilt.

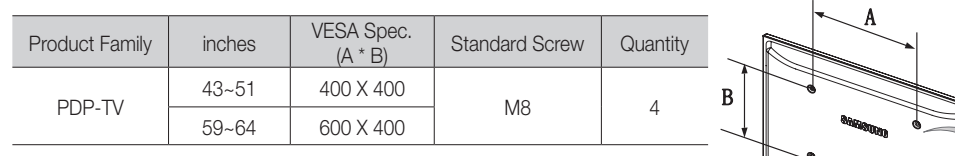

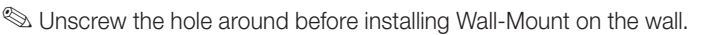

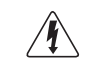

Do not install your Wall Mount Kit while your TV is turned on. It may result in personal injury due to electric shock.

### Troubleshooting

If you have any questions about the TV, first refer to this list. If none of these troubleshooting tips apply, please visit "www.samsung.com," then click on Support, or contact the call centre listed on the back-cover of this manual.

| Issues                                                                                    | Solutions and Explanations                                                                                                    |  |  |
|-------------------------------------------------------------------------------------------|----------------------------------------------------------------------------------------------------|--|--|
| The TV won't turn on.                                                                     | <ul> <li>Make sure the AC power cord is securely plugged in to the wall outlet and the TV.</li> <li>Make sure the wall outlet is working.</li> <li>Try pressing the POWER button on the TV to make sure the problem is not the remote. If the TV turns on, refer to "Remote control does not work" below.</li> </ul>                                                                                                    |  |  |
| There is no picture/video.                                                                | <ul> <li>Check cable connections (remove and reconnect all cables connected to the TV and external devices).</li> <li>Set your external device's (Cable/Sat Box, DVD, Blu-ray etc) video outputs to match the connections to the TV input. For example, if an external device's output is HDMI, it should be connected to an HDMI input on the TV.</li> <li>Make sure your connected devices are powered on.</li> <li>Be sure to select the TV's correct source by pressing the SOURCE button on the remote control.</li> </ul> |  |  |
| The remote control does not work.                                                         | <ul> <li>Replace the remote control batteries with the poles (+/-) in the right direction.</li> <li>Clean the sensor's transmission window on the remote.</li> <li>Try pointing the remote directly at the TV from 5~6 feet away.</li> </ul>                                                                                                    |  |  |
| The cable/set top box remote control doesn't turn the TV on or off, or adjust the volume. | <ul> <li>Program the Cable/Set remote control to operate the TV. Refer to the Cable/Set user manual for the<br/>SAMSUNG TV code.</li> </ul>                                                                                                    |  |  |

Some of above pictures and functions are available at specific models only.

Support → Downloads) by USB.

Licence

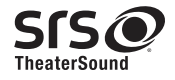

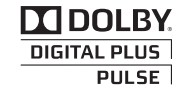

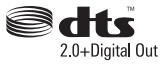

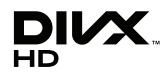

### **List of Features**

Excellent Digital Interface & Networking: With a built-in HD digital tuner, nonsubscription HD broadcasts can be viewed without a cable box / STB (Set-Top-Box) satellite receiver.

### Anynet+(HDMI-CEC)

Allows you to control all connected Samsung devices that support anynet+ with your Samsung TV's remote.

### My Downloads

Allows you to play music files, pictures, and movies saved on a USB device.

### Securing the TV to the wall

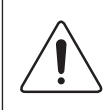

**Caution**: Pulling, pushing, or climbing onto the TV may cause the TV to fall. In particular, ensure that your children do not hang over or destabilize the TV; doing so may cause the TV to tip over, resulting in serious injuries or death. Follow all safety precautions provided in the included Safety Flyer. For added stability and safety, install the anti-fall device as follows.

### To Avoid the TV from Falling

- 1. Put the screws into the clamps and firmly fasten them onto the wall. Confirm that the screws have been firmly installed onto the wall.
  - You may need additional material such as an anchor depending on the type of wall.
  - Since the necessary clamps, screws, and string are not supplied, please purchase these additionally.
- 2. Remove the screws from the back centre of the TV, put the screws into the clamps, and then fasten the screws onto the TV again.
  - Screws may not be supplied with the product. In this case, please purchase the screws of the following specifications.
- **3.** Connect the clamps fixed onto the TV and the clamps fixed onto the wall with a strong cable and then tie the string tightly.

🔊 NOTE

- Install the TV near to the wall so that it does not fall backwards.
- It is safe to connect the string so that the clamps fixed on the wall are equal to or lower than the clamps fixed on the TV.
- Untie the string before moving the TV.
- 4. Verify all connections are properly secured. Periodically check connections for any sign of fatigue for failure. If you have any doubt about the security of your connections, contact a professional installer.

### Storage and Maintenance

If you attached some stickers on the TV screen, it remains some debris after removing the sticker. Please clean it to watch TV.

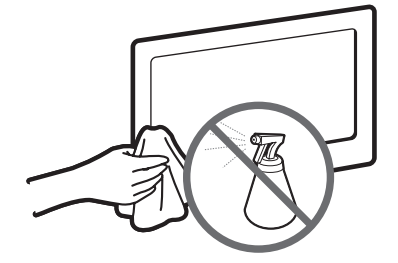

Do not spray water or a cleaning agent directly onto the product. Any liquid that goes into the product may cause a failure, fire, or electric shock.

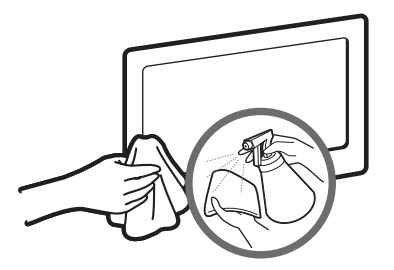

Clean the product with a soft cloth dapped in a small amount of water.

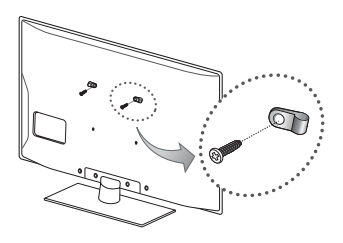

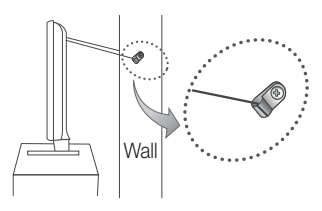

### Specifications

| Environmental Considerations<br>Operating Temperature<br>Operating Humidity<br>Storage Temperature<br>Storage Humidity | 10°C to 40°C (50°F to 104°F)<br>10% to 80%, non-condensing<br>-20°C to 45°C (-4°F to 113°F)<br>5% to 95%, non-condensing |                                                     |  |  |
|----------------------------------------------------------------------------------------------------|----------------------------------------------------------------------------------------------------|-----------------------------------------------------|--|--|
| Stand Swivel (Left / Right)                                                                                            | 0°                                                                                                    |                                                     |  |  |
| Model Name                                                                                                    | PS43D450<br>PS43D451                                                                                                    | PS51D450<br>PS51D451                                |  |  |
| Screen Size                                                                                                    | 43 inches                                                                                                    | 51 inches                                           |  |  |
| Sound<br>(Output)                                                                                                    | 10 W X 2                                                                                                    |                                                     |  |  |
| Dimensions (WxDxH)<br>Body<br>With stand                                                                               | 1011.8 X 56.0 X 622.4mm<br>1011.8 X 250 X 698.7mm                                                                        | 1187.8 X 56.0 X 706.6mm<br>1187.8 X 250.0 X 782.9mm |  |  |
| Weight<br>Without Stand<br>With Stand                                                                                  | 16.0 kg<br>19.0 kg                                                                                                    | 22.5 kg<br>25.5 kg                                  |  |  |
| Display Resolution                                                                                                    | 1024 X 768                                                                                                    | 1360 X 768                                          |  |  |

Solution and specifications are subject to change without prior notice.

S For information about power supply, and more about power consumption, refer to the label attached to the product.